GEBRUIKERSHANDLEIDING

Ascom Unite Axess for Smart Devices

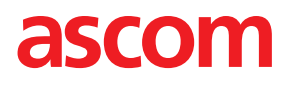

### Over dit document

In dit document wordt de Ascom Unite Axess for Smart Devices-toepassing beschreven. Het document is bestemd voor gebruikers van de Unite Axess for Smart Devices-toepassing.

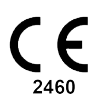

Fabrikant Ascom (Zweden) AB Grimbodalen 2 SE-417 49 Göteborg Zweden Telefoon +46 31 55 94 00 www.ascom.com

# Inhoud

| 1  | Inleiding1                                |                                                    |             |
|----|-------------------------------------------|----------------------------------------------------|-------------|
|    | 1.1 Voorzichtigheid en notities           |                                                    |             |
| 2  | Bedoe                                     | ld gebruik2                                        | 2           |
| 3  | Lay-ou                                    | t Unite Axess for Smart Devices4                   | ŀ           |
|    | 3.1                                       | Lay-out op Android-apparaten4                      | ł           |
|    | 3.2                                       | Lay-out op iOS-apparaten5                          | ;           |
|    | 3.3                                       | Pictogrammen5                                      | ;           |
|    | 3.4                                       |                                                    | )           |
| 4  | Verbin                                    | ding maken met Unite System                        | /<br>-      |
|    | 4.1<br>4.2                                | Inloggen/uitloggen op Android-apparaten            | /<br>>      |
| _  | 4.2                                       |                                                    | ,           |
| 5  |                                           | Opreepen entvengen                                 | ,           |
|    | 5.1                                       | 511 Waarschuwingen afhandelen on Android-apparaten | ,<br>}      |
|    |                                           | 5.1.2 Waarschuwingen afhandelen op iOS-apparaten   | ,<br>)      |
|    |                                           | 5.1.3 Waarschuwingspictogrammen                    | )           |
|    | 5.2                                       | Oproepen sorteren11                                | 1           |
|    | 5.3                                       | Oproepen filteren                                  | 2           |
|    | 5.4<br>5.5                                | Oproep doorsturen (alleen iOS)                     | )<br>-<br>> |
| 6  | D.D                                       | top afhandolon (alloon iOS)                        |             |
| 0  | 6 1                                       | Perichten entvengen                                | ,           |
|    | 6.2                                       | Berichten verzenden 13                             | ,<br>}      |
|    | 6.3                                       | Berichten zoeken                                   | 3           |
|    | 6.4                                       | Berichten verwijderen                              | 3           |
| 7  | Beschi                                    | kbaarheidsstatus op Android-apparaten14            | ŀ           |
| 8  | Beschikbaarheidsstatus op iOS-apparaten15 |                                                    | 5           |
| 9  | Oproepen                                  |                                                    | ;           |
| 10 | ) Instellingen                            |                                                    | 7           |
|    | 10.1                                      | Instellingen op Android-apparaten17                | 7           |
|    | 10.2                                      | Instellingen op iOS-apparaten                      | 3           |
| 11 | Over T                                    | oepassingen                                        | )           |
|    | 11.1                                      | Unite Axess voor Smart Devices                     | )           |
|    | 11.2                                      | Ascom Login (alleen Android)20                     | )           |
| 12 | 21 Verwante documenten                    |                                                    |             |
| 13 | Documenthistorie                          |                                                    | )           |

# 1 Inleiding

De Unite Axess for Smart Devices app presenteert waarschuwingen voor gebruikers op hun smart apparaten. De toepassing maakt volledige integratie mogelijk met het Unite-systeem, zodat zorgmedewerkers altijd en overal, veilig interactieve berichten kunnen ontvangen over gebeurtenissen van patiënten.

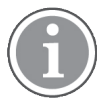

De afbeeldingen zijn afkomstig van een apparaat met een Engelse gebruikersinterface, waardoor de taal kan afwijken van wat u op uw scherm ziet.

## 1.1 Voorzichtigheid en notities

Lees alle voorzichtigheidsaanduidingen in deze handleiding en volg deze op.

Er wordt een WAARSCHUWING gegeven om punten toe te lichten die direct of indirect een gevaarlijke situatie kunnen veroorzaken of hieraan kunnen bijdragen, die dientengevolge ernstig lichamelijk letsel of schade aan de gezondheid van mensen of materiële of milieuschade kunnen veroorzaken.

Het begrip VOORZICHTIG waarschuwt de gebruiker dat er speciale zorgvuldigheid nodig is voor het veilige en doeltreffende gebruik van het apparaat.

Een OPMERKING wordt gegeven, wanneer er aanvullende, algemene informatie beschikbaar is.

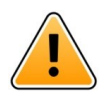

#### Waarschuwing

#### alleen iOS-apparaten

Berichten zijn niet bedoeld voor gebruik om de patiëntenzorg te sturen. Gebruik de functionaliteit alleen voor algemene berichtgeving.

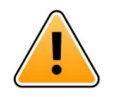

#### Waarschuwing

De herkenning van waarschuwingen kan worden belemmerd, als het volume van de indicaties lager is dan het geluidsniveau in de omgeving.

#### Informatie over oproeptonen

De geluidsniveaus voor hoorbare waarschuwingsmeldingen kunnen worden afgesteld met behulp van de geluidsinstellingen op het gebruikte apparaat.

De standaard gebruikte geluidsbestanden gebruikt voor oproepen, zijn gemaakt zodat iedere oproepsoort een eigen toon heeft afhankelijk van de prioriteit.

# 2 Bedoeld gebruik

Axess for Smart Devices is bedoeld voor het elektronisch weergeven van alarmmeldingen (waarschuwingen) en andere gegevens die afkomstig zijn van verbonden medische hulpmiddelen, via Ascom medische hulpmiddelen aan zorgverleners om bij de bewaking van patiënten te helpen.

Het Axess for Smart Devices-product is bedoeld om te worden gebruikt als een secundair middel voor het weergeven van waarschuwingen, d.w.z. alarmmeldingen en gegevens van andere medische hulpmiddelen, en is niet bedoeld om te worden gebruikt als vervanging of substituut voor directe weergave van gegevens op verbonden apparaten.

Axess for Smart Devices is niet bedoeld om te worden gebruikt in verband met actieve patiëntmonitoring om hierop te vertrouwen bij de beslissing om onmiddellijk klinische maatregelen te ondernemen, of voor diagnostische doeleinden. Bovendien is het Axess for Smart Devices-product niet bedoeld om de functies of parameters van verbonden medische apparaten te besturen of te wijzigen.

Axess for Smart Devices is bedoeld voor gebruik door professionele gebruikers en is afhankelijk van een goed gebruik en een correcte bediening van zowel de communicatie-infrastructuur ter plaatse bij de gezondheidsinstelling als van de gebruikte weergaveapparatuur.

Componenten van Axess for Smart Devices dienen te worden geïnstalleerd op de gespecificeerde hardware en het besturingssysteem, en zijn afhankelijk van de zorginstelling voor het leveren van een gespecificeerd medisch IT-netwerk en een communicatie-infrastructuur.

#### Reglementair gebruik met Connect for Clinical System Class IIb in EU/EFTA

Als Unite Axess for Smart Devices wordt gebruikt als onderdeel van Connect for Clinical System in EU/EFTA is het reglementaire gebruik als volgt:

Unite Axess for Smart Devices maakt deel uit van het systeem als weergavetoestel.

Het reglementaire gebruik van de Ascom Unite Connect for Clinical Systems is het bieden van een interface met klinische systemen om informatie door te sturen naar de aangewezen displayapparatuur, met inbegrip van essentiële fysiologische parameters, die verband houden met bepaalde gebeurtenissen om de patiëntbewaking te ondersteunen. De displayapparatuur biedt een visueel en/of audio- en/of trilmechanisme bij ontvangst van (een) waarschuwingen(en).

Connect for Clinical Systems past configureerbare verwerking en filtering toe op gebeurtenismeldingen om klinisch bruikbare informatie te presenteren aan zorgverleners, waardoor de frequentie en het aantal worden verminderd.

Voor medische, vrijwel realtime alarmen is Connect for Clinical Systems bedoeld voor gebruik als secundair alarm, d.w.z. een parallel, redundant, doorstuurmechanisme om zorgverleners te informeren over bepaalde medisch gerelateerde gebeurtenissen. Het vervangt de alarmfunctie van primaire medische hulpmiddelen niet en het verandert hun gedrag en bijbehorende alarmannunciaties niet.

Connect for Clinical Systems is aangewezen voor gebruik door zorgverleners met behulp van gespecificeerde medische hulpmiddelen, wanneer het noodzakelijk is om de fysiologische parameters van patiënten te bewaken. De patiëntenpopulatie en de patiëntomstandigheden worden vastgesteld door de verbonden medische hulpmiddelen.

Het product wordt geïnstalleerd op gespecificeerde hardware in zorginstellingen op intensive careafdelingen, sub-intensieve afdelingen, algemene afdelingen en andere afdelingen, en is afhankelijk van het juiste gebruik en de juiste werking van verbonden medische hulpmiddelen, systemen, weergavetoestellen en het medische IT-netwerk. Bedoeld gebruik

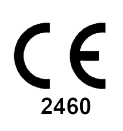

## 3 Lay-out Unite Axess for Smart Devices

De standaardversie van de Unite Axess for Smart Devices app bestaat uit het volgende:

- De Waarschuwing-pagina: Dit is de standaardpagina, wanneer u zich aanmeldt.
- Het **Menu**: Tik op het pictogram **Henu**, of veeg naar rechts om het menu te openen.

### 3.1 Lay-out op Android-apparaten

Figuur 1. Standaardlay-out

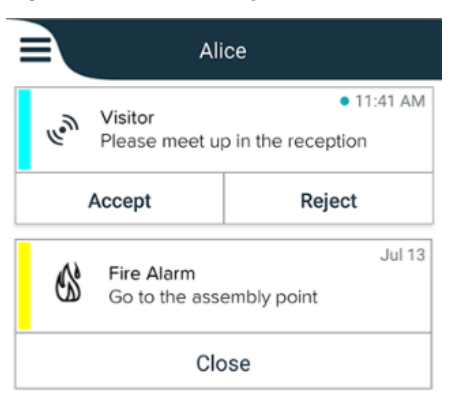

Wanneer Ascom Login is geïnstalleerd en u naast Unite Axess for Smart Devices ten minste tot één app toegang hebt, is er een **Navigatiebalk** onderaan het scherm ingeschakeld voor snelle navigatie.

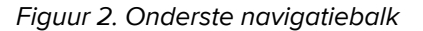

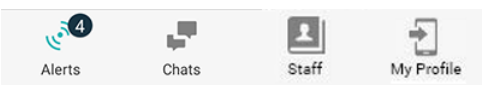

Bovendien kan er een pagina **Apps** zijn opgenomen. Tik op het pictogram **HPPS** of veeg naar rechts om de pagina **Apps** te openen. Vervolgens bereikt u het **Menu** vanaf de pagina **Apps**.

Figuur 3. Apps-versie

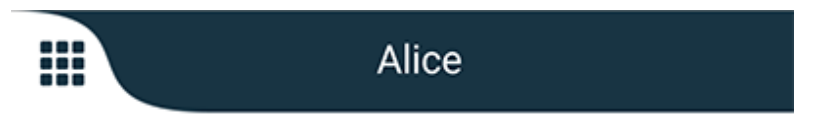

# 3.2 Lay-out op iOS-apparaten

Figuur 4. Lay-out met chat- en beschikbaarheidsstatus ingeschakeld

| Kristin     I pending                    | na 🗸 📫       |
|------------------------------------------|--------------|
| Room 302<br>Physio Low<br>12:22 HR L0 32 | 11:13am<br>Ø |
| Accept                                   | Busy         |
| Assistance nee                           | 10:52am      |

Uw app kan ook de **Chat**-pagina bevatten. Tik op het pictogram **Chat**, of veeg naar links om naar de chatpagina te gaan. Als het systeem is geconfigureerd voor de beschikbaarheidsstatus, worden de aanduidingen op de bovenste balk gewijzigd.

Figuur 5. Lay-out met chat- en beschikbaarheidsstatus uitgeschakeld

|     | 路 Assistance needed | 7       |  |
|-----|---------------------|---------|--|
| 60% | Help needed         | • 16:39 |  |
| ОК  |                     |         |  |

Bovendien kan er een pagina **Apps** zijn opgenomen. Tik op het pictogram **Apps** of veeg naar rechts om de pagina **Apps** te openen. Vervolgens bereikt u het **Menu** vanaf de pagina **Apps**.

Figuur 6. Apps-versie

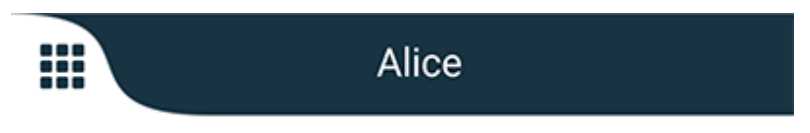

### 3.3 Pictogrammen

Hier ziet u de betekenis van elk pictogram in de app:

| ≡          | Pictogram Menu                                                                                                    |
|------------|----------------------------------------------------------------------------------------------------|
| • 11:41 AM | Tijdstip waarop de waarschuwing werd ontvangen. Een blauwe stip vóór de tijd<br>geeft aan dat de waarschuwing onbehandeld is. |
| O          | Extra inhoud bijgevoegd                                                                                                    |
|            | Pictogram Apps (optioneel)                                                                                                    |

|                 | Pictogram Waarschuwingen met het aantal onbehandelde waarschuwingen. Alleen Android.                                                                                                    |
|-----------------|----------------------------------------------------------------------------------------------------|
| Ð               | Pictogram Mijn profiel (toegankelijk door te tikken op <b>Meer</b> , als er meer dan vier<br>invoeren in de navigatiebalk beschikbaar zijn). Alleen Android.                               |
|                 | Pictogram Chat (optioneel). Alleen iOS.                                                                                                    |
| P               | Aantal ongelezen berichten. Alleen iOS.                                                                                                    |
| 7               | (Standaardlay-out) Totaal aantal niet-afgehandelde waarschuwingen, getoond in de<br>bovenste balk, wanneer de beschikbaarheidsstatus in het systeem niet is ingescha-<br>keld. Alleen iOS. |
| 1 pending alert | Totaal aantal niet-afgehandelde waarschuwingen, getoond in de bovenste balk,<br>wanneer de beschikbaarheidsstatus in het systeem is ingeschakeld. Alleen iOS.                              |

## 3.4 Unite Axess Help

De Unite Axess for Smart Devices app heeft een helppagina met instructies over het gebruik van de functies in de app.

- 1. Als u de Help-tekst wilt openen, tikt u op het pictogram **= Menu**.
- 2. Tik vervolgens op de knop Help.
- 3. Tik op de knop **Vorige** of het pictogram **X Sluiten** om terug te keren naar de menupagina.

# 4 Verbinding maken met Unite System

Om verbinding te kunnen maken met Unite System is het URL-adres van de Unite Axess Server nodig. Het URL-adres kan worden opgegeven als een link, handmatig worden ingevoerd, of verstrekt via een lokale DNS.

Indien verstrekt als een link, tikt de gebruiker gewoon op de link op het smart apparaat. Als de gebruiker al is ingelogd op een site die verschilt van de site in de link, wordt de gebruiker eerst uitgelogd en probeert de app dan de site in de link toe te voegen. Als de site wordt gevonden, wordt het inlogvenster weergegeven, als deze niet wordt gevonden, krijgt de gebruiker een foutmelding en krijgt deze de optie om de URL naar de site handmatig in te voeren.

Als u de URL handmatig moet invoeren, bevat de URL het volgende:

- Het openbare FQDN- of IP-adres om toegang te krijgen tot de gepubliceerde website die de Axess for Smart Devices-toepassing host (bijvoorbeeld uniteaxess.company.com)
- Het virtuele directorypad dat tijdens de installatie is gedefinieerd (bijvoorbeeld 'Axess')

In dit voorbeeld is de server-URL https://uniteaxess.company.com/Axess.

Als deze wordt verstrekt via een lokale DNS en als de Unite Axess for Smart Devices app bij het starten geen eerder gebruikte site heeft, wordt automatisch geprobeerd om de hostnaam in de DNS op te zoeken, om na ontvangst van het antwoord de juiste URL te gebruiken.

## 4.1 Inloggen/uitloggen op Android-apparaten

In- en uitloggen vanaf een Android-apparaat gebeurt via de Ascom Login-app. Ascom Login is een algemene inloginterface voor een aantal op Android gebaseerde apps. Dat betekent dat u slechts één keer uw gegevens hoeft in te voeren om de apps op uw apparaat te starten/openen.

Hetzelfde geldt voor het uitloggen. Dan wordt u uitgelogd van alle apps die worden ondersteund door de Ascom Login app.

#### Aanmelden

- 1. Tik op uw apparaat op het pictogram 🔁 van de **Ascom Login** -app, of het pictogram 😤 **Ascom Axess** dat u doorverwijst naar de Ascom Login-app.
- 2. Voer uw Gebruikersnaam en Wachtwoord in.

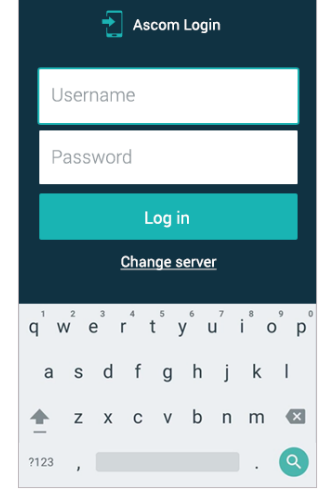

3. Raak de knop **Inloggen**aan

### Uitloggen

- 1. Tik op het pictogram <sup>1</sup> Mijn profiel in de onderste navigatiebalk of op het pictogram <sup>1</sup> Ascom Login van de app.
- 2. Raak de knop **Uitloggen**aan.

### 4.2 Inloggen/uitloggen op iOS-apparaten

### Aanmelden

1. Tik op het apparaat op het pictogram 😨 van de **Unite Axess**-app. Het inlogvenster wordt geopend.

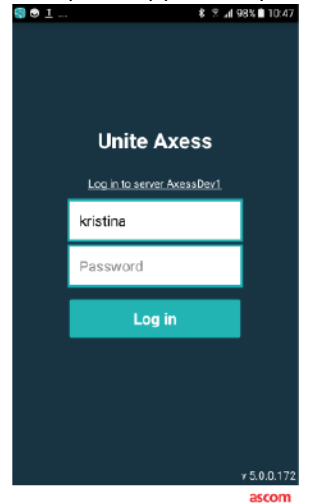

- 2. Voer uw Gebruikersnaam en Wachtwoord in.
- 3. Raak de knop Inloggenaan

#### Uitloggen

- 1. Tik op het pictogram **Henu**, of veeg naar rechts. Als u de optionele pagina **Apps** hebt, moet u eerst op het pictogram **HE Apps** tikken.
- 2. Raak de knop Uitloggen.

# 5 Waarschuwingen afhandelen

In deze sectie wordt beschreven hoe u in Unite Axess for Smart Devices waarschuwingen behandelt.

## 5.1 Oproepen ontvangen

Een vooraf ingesteld signaal klinkt zodat u wordt geïnformeerd over een binnenkomende oproep. Het smart apparaat toont de waarschuwing op de pagina **Waarschuwingen**.

Tik op een reactieoptie (bijvoorbeeld **Accepteren** of **Weigeren**), als u een waarschuwing met een reactieoptie ontvangt. De waarschuwing wordt bijgewerkt met het antwoordbericht, nadat u hebt gereageerd.

### 5.1.1 Waarschuwingen afhandelen op Android-apparaten

Een spinner geeft aan dat waarschuwingen worden bijgewerkt. Bij het updaten via het DECT-kanaal (alleen Ascom Myco 3-apparaten) kan dit enkele seconden duren.

|                                                                | Alice  |                            |  |
|----------------------------------------------------------------|--------|----------------------------|--|
| 0                                                              |        |                            |  |
| • 3:40 F<br>• 3:40 F<br>Low 14:38 HR LO 32 Date: 2013 09<br>23 |        | • 3:40 PM<br>Date: 2013 09 |  |
|                                                                | Accept | Busy                       |  |

Het aantal onbehandelde waarschuwingen wordt getoond in de onderste navigatiebalk.

Tik op de tekst van het bericht, als u de waarschuwing op volledig scherm wilt lezen. Tik op het pictogram **Sluiten** of op de optie **Sluiten** die wordt getoond onder de berichttekst over waarschuwingen zonder reactieopties en waarschuwingen waarop u hebt gereageerd, om terug te keren naar het normale scherm.

Standaard worden de waarschuwingen gesorteerd op tijd met de laatste waarschuwing bovenaan.

### 5.1.2 Waarschuwingen afhandelen op iOS-apparaten

Het aantal onbehandelde waarschuwingen wordt getoond in de bovenste balk.

Tik op de tekst van het bericht, als u de waarschuwing op volledig scherm wilt lezen. Tik op het pictogram **Sluiten** of op de optie **Sluiten** die wordt getoond onder de berichttekst over waarschuwingen zonder reactieopties en waarschuwingen waarop u hebt gereageerd, om terug te keren naar het normale scherm.

Standaard worden de waarschuwingen gesorteerd op tijd met de laatste waarschuwing bovenaan.

#### 5.1.3 Waarschuwingspictogrammen

Pictogrammen die worden gebruikt voor waarschuwingen, geven de categorie van de waarschuwing aan, bijvoorbeeld een oproep verpleegkundige of een laboratoriumresultaat.

De volgende pictogrammen zijn beschikbaar in Unite Axess for Smart Devices:

| Pictogram | Omschrijving                |  |  |
|-----------|-----------------------------|--|--|
| 5         | Afdeling anesthesielevering |  |  |
| 22        | Hulpoproep                  |  |  |
| ۲         | Bloedfilter                 |  |  |
| ٩         | Bloedgasanalyse             |  |  |
| ☆         | Categorie A                 |  |  |
| *         | Categorie B                 |  |  |
| *         | Categorie C                 |  |  |
| $\land$   | Categorie D                 |  |  |
| *         | Categorie E                 |  |  |
| CODE<br>A | Code A                      |  |  |
| CODE<br>B | Code B                      |  |  |
| τΩτ       | Noodoproep                  |  |  |
| ×         | Storing                     |  |  |
| \$        | Brand                       |  |  |

| 0Ō                                                                                                    | Hart-longmachine         |
|----------------------------------------------------------------------------------------------------|--------------------------|
| ЭС)<br>С                                                                                                    | Incubator                |
| A.                                                                                                    | Infusiepomp              |
| Å                                                                                                    | Laboratoriumresultaat    |
| <u>ស្ត</u> ិស្តិ                                                                                                    | Toiletoproep             |
|                                                                                                    | Medische oproep          |
|                                                                                                    | Bewaken                  |
| ų.                                                                                                    | Oproep verpleegkundige   |
| Ň                                                                                                    | Service oproep           |
| <ul> <li>Image: A start of the start of the start of</li></ul> | Taak                     |
| Ś                                                                                                    | Technische waarschuwing  |
| 8                                                                                                    | Ventilator               |
|                                                                                                    | Röntgenstralingresultaat |

# 5.2 Oproepen sorteren

Het kleine pictogram boven **Sorteren** onderaan op de pagina **Waarschuwingen** toont hoe de waarschuwingen momenteel zijn gesorteerd.

- 1. Tik op de pagina **Waarschuwingen** op het pictogram **Sorteren**.
- 2. Selecteer hoe u de oproepen wilt sorteren. De waarschuwingen worden dienovereenkomstig getoond.

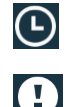

Waarschuwingen worden op tijd gesorteerd, waarbij de meest recente bovenaan staat.

Waarschuwingen worden gesorteerd op prioriteit, waarbij de waarschuwing met de hoogste prioriteit bovenaan staat. Waarschuwingen met dezelfde prioriteit worden gesorteerd op tijd, waarbij de meest recente bovenaan staat.

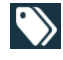

Waarschuwingen worden op categorie gegroepeerd.

## 5.3 Oproepen filteren

- 1. Tik op het pictogram **T Filter** op de pagina **Waarschuwingen**.
- 2. Selecteer hoe de oproepen moeten worden gefilterd door een optie te selecteren in één van de lijsten.

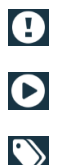

In de lijst **Prioriteit** kunt u filteren op **Alarm**, **Hoog**, **Normaal** en **Laag**.

In de lijst Reactiestatus kunt u filteren op Wacht op antwoord en Beantwoord.

In de lijst **Categorie** kunt u filteren op alle categorieën die beschikbaar zijn in uw waarschuwingslijst, zoals **Codeoproep**, **Laboratorium** en **Bewaking**.

Na het selecteren van een optie wordt de achtergrond op de pagina **Waarschuwingen** gedimd en worden alleen de gefilterde waarschuwingen getoond.

3. Tik op het pictogram Annuleren om de filter te verwijderen.

## 5.4 Oproep doorsturen (alleen iOS)

- 1. Raak de waarschuwing aan welke u wilt doorsturen, en houd deze ingedrukt. Er verschijnt een submenu.
- 2. Raak aan: Doorsturen als gesprek.
- 3. Typ in het tekst vak **Aan** de voornaam, de achternaam of het nummer van de contactpersoon aan wie u de oproep wilt doorsturen, of tik op het pictogram **Contacten** om te zoeken naar de contactpersoon. De eerste karakters van de naam of het nummer geven een lijst weer met mogelijke treffers.
- 4. Raak de naam aan van de contactpersoon waarnaar u de oproep wilt doorsturen.
- 5. Raak de tekst aan en vul aanom een bericht aan deoproep toe te voegen.
- 6. Tik op het pictogram 🗹 Verzenden om de waarschuwing te verzenden.

#### 5.5 Oproepen verwijderen

- 1. Tik op de waarschuwing die u wilt verwijderen, en houd deze ingedrukt. Er verschijnt een submenu.
- 2. Tik op **Waarschuwing verwijderen**, of op **Alle waarschuwingen verwijderen**, als u alle waarschuwingen wilt verwijderen.
- 3. Er verschijnt een waarschuwing. Raak Verwijderen aan om het verwijderen te bevestigen.

# 6 Berichten afhandelen (alleen iOS)

## 6.1 Berichten ontvangen

Berichten zijn zichtbaar op de pagina Chat. Het aantal ongelezen berichten wordt getoond in de rechter bovenhoek van het pictogram Chat.

- 1. Tik op het pictogram **Chat**, of veeg naar links om nieuwe berichten te lezen. Een met blauw gevulde cirkel is zichtbaar naast de Chat-discussielijn die een nieuw bericht heeft.
- 2. Raak de Chat-discussielijn aan om het nieuwe bericht te lezen.
- 3. Tik op de knop **Vorige** of het pictogram **X** Sluiten om terug te gaan naar de pagina Chat.

## 6.2 Berichten verzenden

- 1. Tik op het pictogram 🟴 Chat, of veeg naar links.
- 2. Tik op het pictogram Dopstellen.
- 3. Typ in het tekstveld **Aan** de voornaam, de achternaam of het nummer van de contactpersoon, of tik op het pictogram **Contactpersonen** om naar de contactpersoon te zoeken. De eerste karakters in de naam of het nummer geven een lijst weer met passende resultaten.
- 4. Raak de naam van de contactpersoon aan waarmee u wilt chatten.
- 5. Tik op het tekstveld "Bericht invoeren" en typ het bericht.
- 6. Als u het bericht wilt verzenden, tikt u op het pictogram 🗹 Verzenden.
- 7. Tik op de knop Vorige of het pictogram 🔀 Sluiten om terug te gaan naar de pagina Chat.
- 8. Als u wilt terugkeren naar de pagina **Waarschuwingen**, tikt u op het pictogram **Vorige** of veegt u naar rechts.

## 6.3 Berichten zoeken

- 1. Tik op het pictogram 📕 Chat, of veeg naar links.
- 2. Tik op het pictogram **Q Zoeken**.
- 3. Typ in het tekstveld **Zoeken** de voornaam of de achternaam van de contactpersoon die het bericht heeft verzonden. De eerste karakters in de naam geven een lijst weer met mogelijke treffers.
- 4. Tik op de knop Vorige of het pictogram 🔀 Sluiten om terug te gaan naar de pagina Chat.
- 5. Als u wilt terugkeren naar de pagina **Waarschuwingen**, tikt u op het pictogram **< Vorige** of veegt u naar rechts.

### 6.4 Berichten verwijderen

- 1. Tik op het pictogram  **Chat**, of veeg naar links.
- 2. Tik op de chatpagina op het pictogram **Verwijderen**. Naast de Chat verschijnen selectievakjes.
- 3. Tik op de selectievakjes naast de chat-threads die u wilt verwijderen, of tik op **Alles selecteren**, als u alle chats wilt verwijderen.
- 4. Raak Verwijderen aan. Er verschijnt een waarschuwing.
- 5. Raak **Verwijderen** aan om het verwijderen te bevestigen.

# 7 Beschikbaarheidsstatus op Android-apparaten

In Mijn profiel kunt u uw status instellen op Bezet of Beschikbaar.

U kunt **Mijn profiel** openen via de onderste navigatiebalk of door op het menupictogram in de linkerbovenhoek van het scherm te tikken.

#### Beschikbaarheid indicatie

De volgende pictogrammen worden gebruikt om de beschikbaarheidsstatus aan te geven:

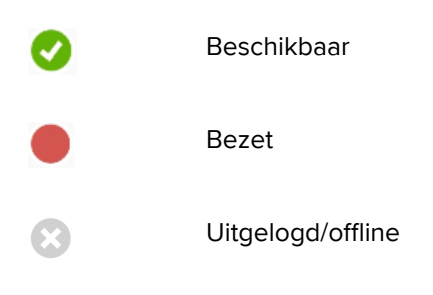

#### Status wijzigen

Tik in **Mijn profiel** op pictogram **v** en selecteer **Beschikbaar** of **Bezet**.

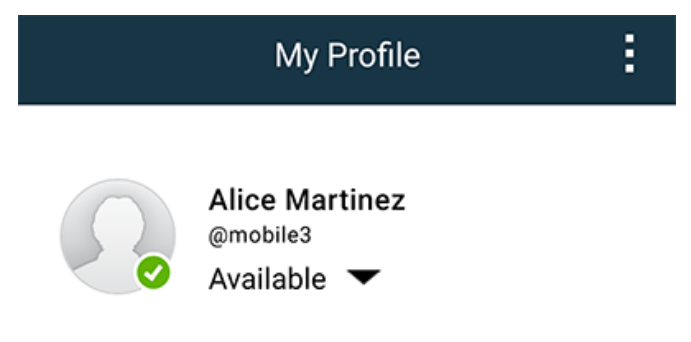

# 8 Beschikbaarheidsstatus op iOS-apparaten

Is het systeem daarvoor geconfigureerd, kunnen gebruikers de beschikbaarheidsstatus op het apparaat selecteren. Het systeem gebruikt, bijvoorbeeld, de geselecteerde status om te beslissen naar welk(e) toestel(len) de oproep wordt verstuurd.

Sommige systeem applicaties kunnen de beschikbaarheid van het toestel automatisch aanpassen, bijvoorbeeld na het accepteren van een oproep.

#### Beschikbaarheid indicatie

| Groen | = | Beschikbaar       |
|-------|---|-------------------|
| Rood  | = | Bezet             |
| Grijs | = | Uitgelogd/offline |

#### Status wijzigen

1. Tik op de bovenste balk in de weergave Waarschuwing.

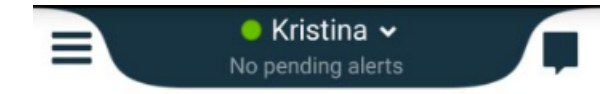

2. Tik in het menu **Uw status instellen** om de beschikbaarheidsstatus te wijzigen, of tik op **Uitloggen** om uit te loggen.

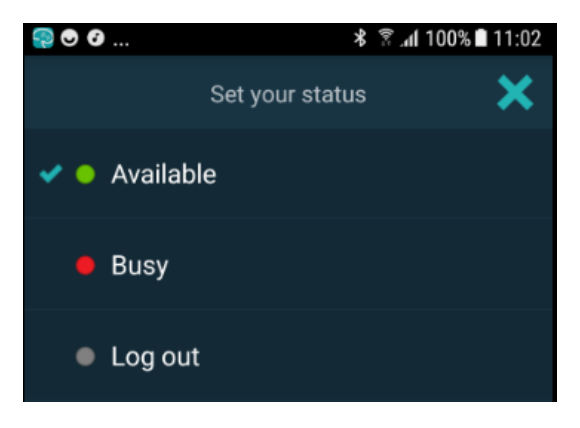

# 9 Oproepen

Hieronder staan voorbeelden van waarschuwingsberichten die op het toestel kunnen verschijnen. Raak de oproep aan om het volledige bericht op een niet-vergrendeld toestel te bekijken. Met uitzondering van verbroken netwerkverbindingen is voor alle waarschuwingen de hulp van een beheerder vereist om deze op te lossen.

Figuur 7. Bericht Beperkte toegang op Android-apparaten

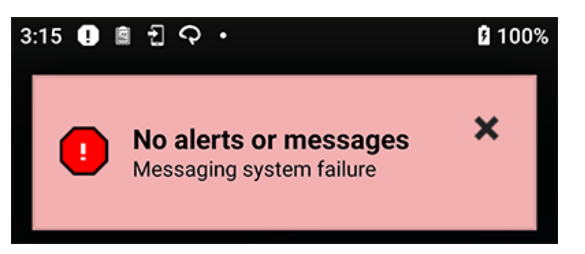

Figuur 8. Bericht Beperkte toegang op iOS-apparaten

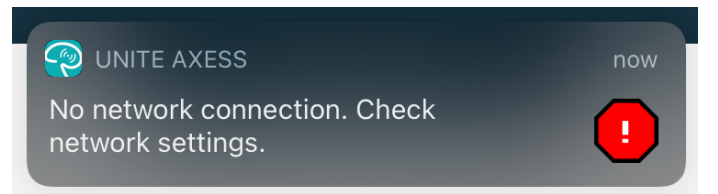

# 10 Instellingen

### 10.1 Instellingen op Android-apparaten

In Android-apparaten worden sommige instellingen uitgevoerd in de **Unite Axess for Smart Devices**-app en andere in de **Ascom Login**-app.

#### Instellingen in Unite Axess for Smart Devices

1. Tik Unite Axess for Smart Devices op het pictogram **Henu**, of veeg naar rechts en tik vervolgens op **Instellingen**.

| Settings                                               | × |
|--------------------------------------------------------|---|
| Allowed to act<br>Allow response when device is locked |   |
| LOCKSCREEN SETTINGS                                    |   |
| Lockscreen mode<br>Normal                              |   |
| CALL SETTINGS                                          |   |
| Call action intent<br>Action call                      |   |

- Met **Toestemming voor handelen** ingeschakeld, kunt u op een vergrendeld apparaat reageren op waarschuwingen. Tik op het selectievakje om de instelling in of uit te schakelen.
- In de modus Schermvergrendeling "Normaal" functioneert de Unite Axess for Smart Devices-app net als iedere andere app. In de modus App kan de AxessUnite Axess for Smart Devices-app het vergrendelde scherm tijdelijk opheffen. Tik op Modus Schermvergrendeling en selecteer Normaal of App om het gedrag van het vergrendelingsscherm te wijzigen.
- Voornemen oproepactie bepaalt hoe het apparaat de oproep verbindt, nadat u dit type reactie hebt geselecteerd in een inkomende oproep. Wanneer deze optie is geselecteerd, kan het apparaat onmiddellijk bellen, of kan dit het nummer weergeven, waarna u de oproep handmatig moet initiëren. Wij adviseren de optie Bellen, maar wijzig naar Nummer kiezen, als uw app-versie onmiddellijk bellen niet ondersteunt. Tik op Voornemen oproepactie en selecteer Actie Oproep of Actie Nummer kiezen om het belgedrag te wijzigen.
- 2. Tik op de knop Vorige of het pictogram 🔀 Sluiten om terug te keren naar de pagina Menu.

#### Ascom Login Instellingen

- 1. Tik op uw apparaat op het pictogram 🔁 Ascom Login.
- 2. Tik vervolgens op het pictogram **Meer informatie** in de rechterbovenhoek van uw scherm en tik op **Instellingen**. Afhankelijk van de server configuratie kunnen de volgende instellingen op het apparaat worden geconfigureerd of zijn deze vergrendeld:

| Settings                                                               | ×                    |
|------------------------------------------------------------------------|----------------------|
| Charger Settings<br>Logs out from the device when charger<br>connected | is                   |
| Rack<br>USB                                                            |                      |
| Supervision Sound<br>Toggles supervision sound on or off.              | <ul> <li></li> </ul> |

- Tik in **Oplader instellingen** op het selectievakje **Rek** of **USB** om te activeren dat het apparaat zich automatisch afmeldt tijdens het laden.
- Als **Supervisiegeluid** is geactiveerd, piept het apparaat iedere minuut, als de verbinding met het systeem is verbroken.
- 3. Tik op de knop **Vorige** of het pictogram **X** Sluiten om terug te gaan naar de startpagina.

#### 10.2 Instellingen op iOS-apparaten

Als het toestel contact verliest met het systeem, ontvangt u daarvan een melding ondersteund door een signaal.

Het geluid staat standaard **aan** en is vergrendeld voor bewerken, maar kan worden **uit**geschakeld, als de instelling wordt ontgrendeld.

Bedien de schakelaar om het signaal in/uit te schakelen.

# 11 Over Toepassingen

U kunt voor elke toepassing informatie over uw geïnstalleerde toepassingen vinden in de weergave Over.

# 11.1 Unite Axess voor Smart Devices

De weergave **Over** toont de versie van de Unite Axess for Smart Devices-app, naam en versie van de server, de softwareversie en het model van uw smart apparaat, uw gebruikersnaam en sms-nummer, informatie over de fabrikant en een disclaimer.

Als op de link **Privacybeleid** wordt getikt, wordt een supplement van de privacyverklaring voor Ascom Unite-producten geopend. Dit privacysupplement is gericht op de implementatie en het gebruik van Ascoms Unite Axess for Smart Devices op de mobiele apparaten van uw onderneming.

U treft er ook instructies aan over het vinden van documentatie voor meer informatie over de Unite Axess for Smart Devices-app.

| In het<br>softwarebe-<br>stand "Over" | Naam van het<br>symbool          | Beschrijving                                                                                                    |
|---------------------------------------|----------------------------------|----------------------------------------------------------------------------------------------------|
|                                       | CE-markering                     | Geeft aan dat het hulpmiddel in overeenstemming is met de<br>bepalingen van Richtlijn 93/42/EEG van de Raad van 14 juni<br>1993 betreffende medische hulpmiddelen om het in staat te<br>stellen zich vrij binnen de Gemeenschap te verplaatsen en in<br>gebruik te worden genomen overeenkomstig het beoogde doel. |
|                                       | Fabrikant                        | Geeft de fabrikant van medische hulpmiddelen aan, inclusief<br>adres en telefoonnummer.                                                                                                    |
| $\sim$                                | Productiedatum                   | Geeft de datum aan waarop het medische hulpmiddel is<br>geproduceerd.                                                                                                    |
| i                                     | Gebruiksaanwijzing<br>raadplegen | Geeft aan dat de gebruiker de gebruiksaanwijzing moet<br>raadplegen.                                                                                                    |
| REF                                   | Catalogusnummer                  | Geeft het catalogusnummer van de fabrikant aan, zodat het<br>medische hulpmiddel kan worden geïdentificeerd.                                                                                                    |
|                                       | Waarschuwing!                    | Geeft aan dat de gebruiker de gebruiksaanwijzing moet<br>raadplegen voor belangrijke waarschuwende informatie, zoals<br>waarschuwingen en voorzorgsmaatregelen die om verschil-<br>lende redenen niet op het medische hulpmiddel zelf kunnen<br>worden gepresenteerd.                                              |
| UDI                                   | Unieke ID van het<br>apparaat    | Geeft een unieke ID van het apparaat aan die een apparaat<br>adequaat identificeert door de distributie en het gebruik ervan.                                                                                                    |

1. Raak het pictogram Menu **=**, aan of swipe naar rechts.

2. Raak de knop **Over**.aan

3. Raak de knop Vorige of het pictogram Sluiten 🗙 aan om terug te keren naar de menupagina.

# 11.2 Ascom Login (alleen Android)

Als u informatie wilt zoeken over de Ascom Login-app, tikt u op het pictogram 🔁 Ascom Login op uw

apparaat. Tik vervolgens op het pictogram Meer informatie in de rechterbovenhoek van uw scherm en tik dan op **Over**.

In de weergave **Over** treft u de versie van de app aan, de software-ID en informatie over de fabrikant.

Als u de de link Licentie aanraakt, licentie-informatie getoond.

Raak de knop Vorige of het pictogram Afsluiten 🗙 aan om terug te keren naar de startpagina.

# 12 Verwante documenten

Online Help in de Unite Axess for Smart Devices-app

# 13 Documenthistorie

| Versie | Datum             | Beschrijving                                                                                                    |
|--------|-------------------|----------------------------------------------------------------------------------------------------|
| А      | 23 maart 2018     | Eerste vrijgegeven versie                                                                                                    |
| В      | 21 september 2018 | 3.1.1-pictogrammen toegevoegd, pagina 6                                                                                                    |
| С      | 1 november 2018   | CE-markering toegevoegd met NB-nummer.                                                                                                    |
| D      | 10 juni 2019      | "Reglementair gebruik met Connect for Clinical System Class IIb in EU/<br>EFTA" toegevoegd aan hoofdstuk 2 Reglementair gebruik, pagina 2 en<br>hoofdstuk 9.1 Inloggen/uitloggen via Ascom Login, pagina 15.                                                                                                    |
| E      | 7 oktober 2020    | <ul> <li>3.1 Lay-out op Android-apparaten, pagina 4: Nieuw.</li> <li>3.2 Lay-out op iOS-apparaten, pagina 5: Nieuw.</li> <li>3.3 Pictogrammen, pagina 5: Toegevoegde pictogrammen.4.1 Inloggen/<br/>uitloggen op Android-apparaten, pagina 7: Nieuw".</li> <li>4.2 Inloggen/uitloggen op iOS-apparaten, pagina 8: Nieuw.</li> <li>5.1.1 Waarschuwingen afhandelen op Android-apparaten, pagina 9:<br/>Nieuw.</li> <li>5.1.2 Waarschuwingen afhandelen op iOS-apparaten, pagina 9: Nieuw.</li> <li>5.4 Oproep doorsturen (alleen iOS), pagina 12: Alleen iOS toegevoegd.</li> <li>6 Berichten afhandelen (alleen iOS), pagina 13: Opmerking toegevoegd</li> <li>"Alleen van toepassing voor iOS-apparaten, pagina 14: Nieuw</li> <li>8 Beschikbaarheidsstatus op Android-apparaten, pagina 15: Nieuw.</li> <li>9 Oproepen, pagina 16: Afbeeldingen vervangen.</li> </ul> |

Ascom (Zweden) AB

Grimbodalen 2 SE–417 49 Göteborg Zweden Telefoon +46 31 55 93 00 www.ascom.com

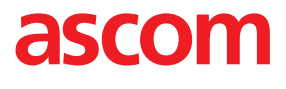